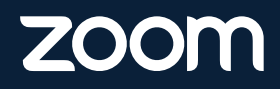

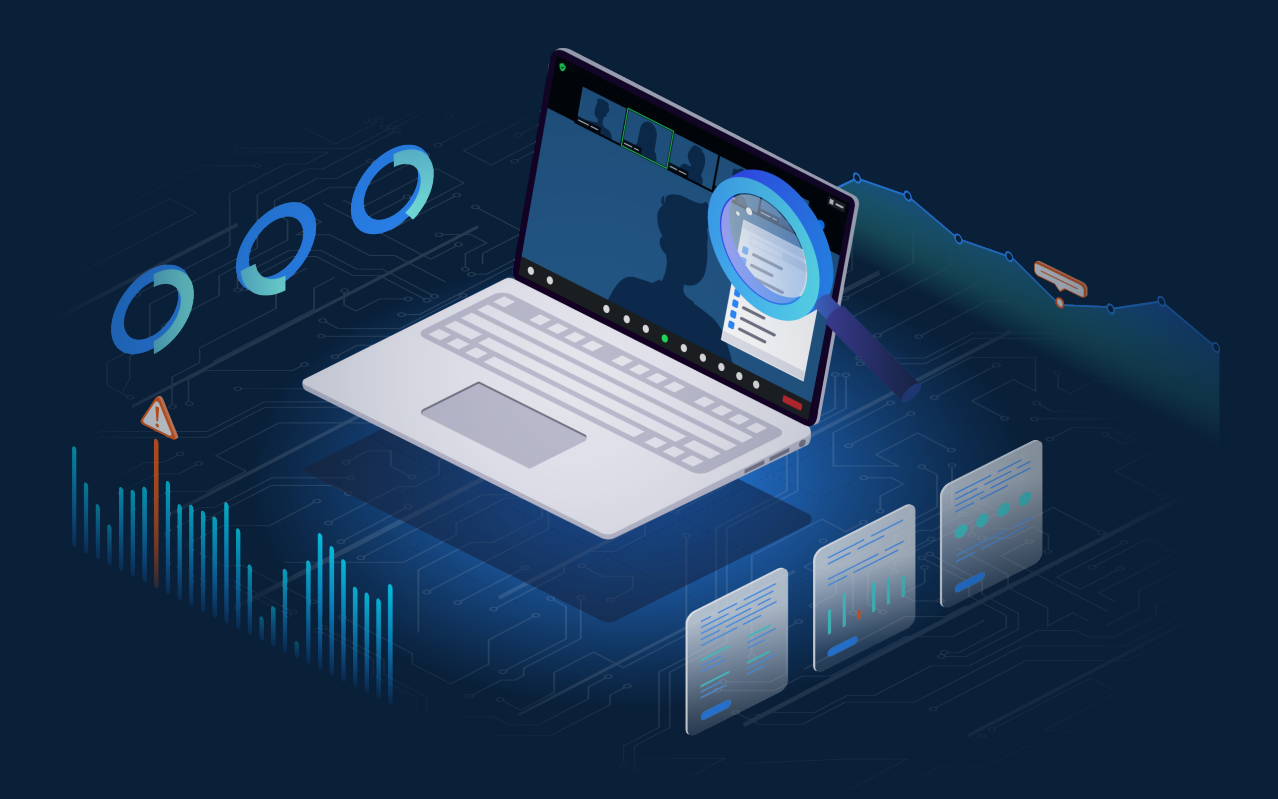

# Quality of Service Subscription (QSS) Beta Plan

## 03

Enable Zoom's Developer Permissions

Setup Your App's Secure Endpoints

Table of Contents

04

04

Create & Activate Zoom Webhook App

Verify Event Payloads

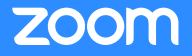

### Test Plan

#### **1. Enable Zoom's Developer Permissions**

- a. At least one user on the account will need to have developer permissions enabled to be able to create an application that can subscribe to QSS events.
- b. Begin by logging into your Zoom Account and navigating to User Management under your Admin dashboard.
- c. Ensure you have the Webhook developer permissions enabled for the user role that will be creating the application.

| zoom | SOLUTIONS + | PLANS & PRK | CING CONTACT SALES               | RESOURCE | ES Ser activity reports                                                                         |                                                                         | D    |      |                | SCHEDULE A MEETING | JOIN A MEETING | HOST A MEETING + |   |
|------|-------------|-------------|----------------------------------|----------|-------------------------------------------------------------------------------------------------|-------------------------------------------------------------------------|------|------|----------------|--------------------|----------------|------------------|---|
|      |             |             | Jser and Permission              |          | view detailed user activity reports that                                                        | can be used for audits.                                                 |      |      |                |                    |                |                  |   |
|      |             | ,           | Aanagement<br>Account Management |          | Chat history<br>View or manage archived chat mes                                                | ssages in the account.                                                  |      |      |                |                    |                |                  |   |
|      |             | ſ           | Device Management                |          | Operation Lass                                                                                  |                                                                         |      |      |                |                    |                |                  |   |
|      |             | 2           | Zoom Rooms Management            |          | Audit admin's operation within up                                                               | to a month                                                              |      |      |                |                    |                |                  |   |
|      |             |             | Chat Management                  |          | Size la /Size Out                                                                               |                                                                         |      |      |                |                    |                |                  |   |
|      |             |             | Billing                          |          | Audit user activities of sign-in and                                                            | sign-out                                                                |      |      |                |                    |                |                  |   |
|      |             |             | Dashboard                        |          | Diselsiment                                                                                     |                                                                         |      |      |                |                    |                |                  |   |
|      |             |             | Reports                          |          | View information about disclaimer                                                               | s shown when users sign in, join                                        |      |      |                |                    |                |                  |   |
|      |             |             | Advanced Features                |          | meetings/webinars, and start reco                                                               | rdings                                                                  |      |      |                |                    |                |                  |   |
|      |             | 2           | Zoom Phone                       |          | Reported participants<br>By selecting this, besides view owr<br>participants from your account. | n report, users can also view all reported                              |      |      |                |                    |                |                  |   |
|      |             |             |                                  |          | Requests of accessing content<br>View the requests of accessing you                             | t<br>ur Zoom content                                                    |      |      |                |                    |                |                  |   |
|      |             |             |                                  |          | Scheduling tracking fields<br>View or edit fields that can be used to a                         | nalyze meeting usage.                                                   |      |      |                |                    |                |                  |   |
|      |             |             |                                  |          | Advanced Features                                                                               |                                                                         |      |      |                |                    |                |                  |   |
|      |             |             |                                  |          |                                                                                                 |                                                                         | View | Edit | Scope          |                    |                |                  |   |
|      |             |             |                                  |          | Zoom for developers                                                                             |                                                                         |      |      |                |                    |                |                  |   |
|      |             |             |                                  |          | Enable view permissions for developers<br>enable edit permission for developers to              | to contribute to app development and<br>p publish apps for distribution |      |      |                |                    |                |                  |   |
|      |             |             |                                  |          | JWT<br>Enable users view and edit permiss                                                       | sion to contribute and publish server-to-                               |      |      |                |                    |                |                  |   |
|      |             |             |                                  |          | server apps                                                                                     |                                                                         |      |      |                |                    |                |                  |   |
|      |             |             |                                  |          | OAuth<br>Enable users view and edit permise<br>authenticated apps                               | sion to contribute and publish user-                                    |      |      |                |                    |                |                  |   |
|      |             |             |                                  |          | Chatbot<br>Enable users view and edit permiss<br>installed in the Zoom Chat Client              | sion to contribute and publish apps that get                            |      |      |                |                    |                |                  |   |
|      |             |             |                                  |          | SDK<br>Enable users view and edit permiss<br>that integrated Zoom Client functi                 | sion to contribute and publish hybrid apps<br>onalities                 | 0    |      |                |                    |                |                  |   |
|      |             |             |                                  |          | Webhook<br>Enable users view and edit permiss<br>receive event-based notifications              | sion to contribute and publish apps that                                | ۵    |      | Entire Account |                    |                |                  |   |
|      |             |             |                                  |          | Hybrid<br>Setup taken and list provy Zone Control                                               | llar                                                                    |      |      |                |                    |                |                  |   |
|      |             |             |                                  |          | accept content and max proxy actile Control                                                     |                                                                         |      |      |                |                    |                |                  |   |
|      |             |             |                                  |          | Device Policy Management<br>Setup Device Policy                                                 |                                                                         |      |      |                |                    |                |                  |   |
|      |             |             |                                  |          | Skype for Business (Lync) connector<br>View help or setup token for the virtual                 | connector                                                               |      |      |                |                    |                |                  |   |
|      |             |             |                                  |          | Branding<br>View or edit customized pages or email                                              | templates                                                               |      |      |                |                    |                |                  |   |
|      |             |             |                                  |          | Security<br>View or edit user password requirement                                              | ts and other security settings                                          |      |      |                |                    |                |                  |   |
|      |             |             |                                  |          | Single Sign-On<br>View or edit SSO configurations for Zoo                                       | m account                                                               |      |      |                |                    |                |                  |   |
|      |             |             |                                  |          | Integration<br>Integrations are moving to App Marketp                                           | place                                                                   |      |      |                |                    |                |                  |   |
|      |             |             |                                  |          | Marketplace<br>Manage and install Marketplace apps fo                                           | r the Zoom account                                                      |      |      |                |                    |                |                  |   |
|      |             |             |                                  |          | Save Changes Cancel                                                                             |                                                                         |      |      |                |                    |                |                  | 9 |

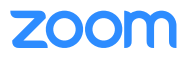

#### 2. Setup Your App's Secure Endpoints

Before you can subscribe to QSS events, you will need to set up an application that can receive Webhook events. Later, you will enter your application's encrypted destination URL (where you expect Zoom to dispatch requests containing your QSS event data), so it's critical to set up your app first.

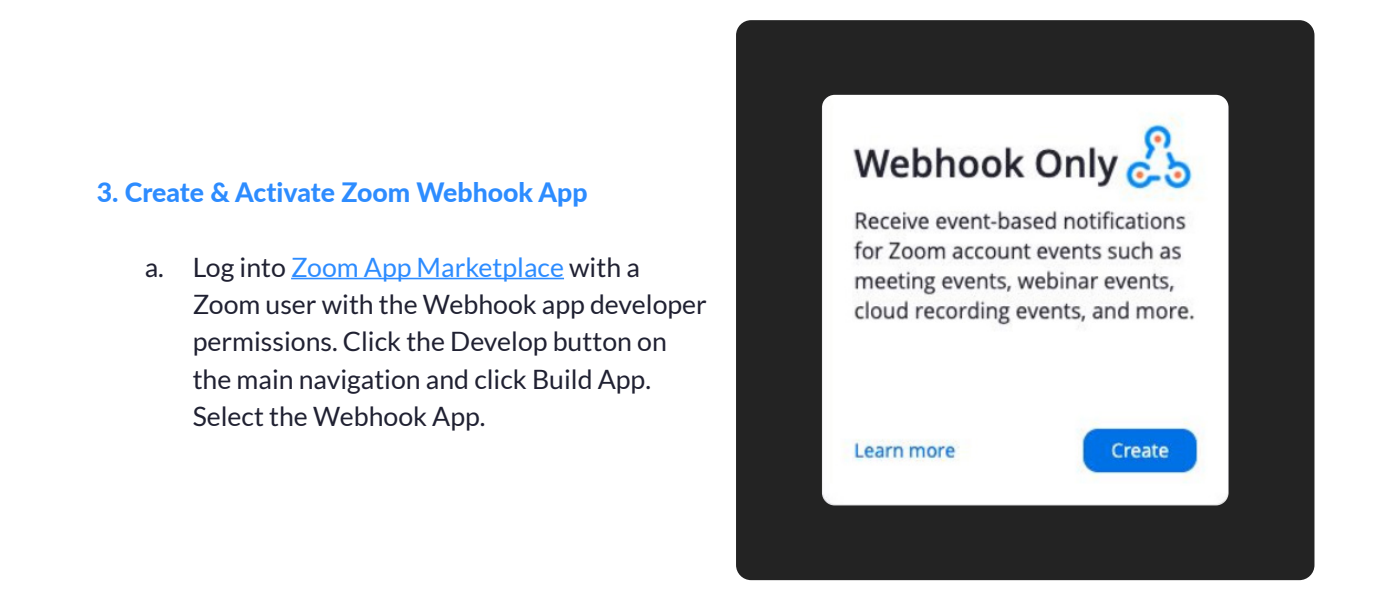

b. Before the app is activated, the Webhook Only app requires that you provide a contact name, email, company names, and the events to be added.

| Image: Provide the state of the state of the              | Image: Provide the second second             | ZOOM App Marketplace |                                                |                                                                                                    | Q. Search a published app | Develop + Manaj | se MG |
|----------------------------------------------------------------------------------------------------|----------------------------------------------------------------------------------------------------|----------------------|------------------------------------------------|----------------------------------------------------------------------------------------------------|---------------------------|-----------------|-------|
| Links (optional) They value of the set of the set of th | Links (optional) They and stars They are stars They are stars They |                      | e Information<br>e Information<br>e Activation | State State                                |                           |                 |       |
| C BOX                                                                                                    | N BOA                                                                                                    |                      | < Back                                         | Links (sptional) Files (sptional) Measure (sptional) Measure (sptional |                           |                 |       |

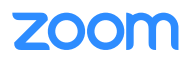

c. In the Feature page, enable Event Subscription and enter your app's URL (this is the encrypted destination URL where you expect Zoom to dispatch requests containing your QSS event data as JSON). The notifications will be sent in the form of an HTTP POST request over SSL/TLSv1.2+ in the endpoint URL.

| Event Subscription                                                                                        | ^ |
|----------------------------------------------------------------------------------------------------|---|
| Event notifications can be subscribed for all users in the account                                        |   |
| Event notification endpoint URL<br>Destination URL for this app to receive subscribed event notifications |   |
| https://provideyourendpointurlhere.xyz                                                                    |   |
| Event types<br>Click on the button below to select interested event types.<br>Add events                  |   |
| You need to fill in all fields before saving Save Cancel                                                  |   |
|                                                                                                    |   |

d. Click on Add events and select QSS. Select the QSS events you wish to subscribe to receive at your Event Consumer URL.

| Event types                                                                                                    | 0 Added | × |
|----------------------------------------------------------------------------------------------------|---------|---|
| Meeting     Meeting Participant QoS     Webinar     Zoom Rooms     User     User     User     User     Webinar Participant Advanced Data     User     Webinar Participant QoS Summary     Account     QSS     Zoom Phone     TSP     Webinar Participant Advanced Data Summary     Billing     Meeting Participant Advanced Data Summary |         |   |

e. Click on Done and then Save.

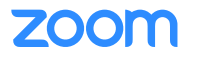

f. A verification token will be generated and displayed. The header of the POST response will contain a property called Authorization which stores your app's verification token. You can compare the verification token generated for your app in the Marketplace with that of the token stored in the "Authorization" header of HTTP POST requests sent in your notification endpoint URL to identify Zoom as the source of the request and to prevent request-spoofing.

| Use this verification token to validate an event notification request from zoom.us for this app<br>p2JvM9yRQ4u45K2P6AOajw Regenerate | Verification Token                                      |                                                        |
|----------------------------------------------------------------------------------------------------|---------------------------------------------------------|--------------------------------------------------------|
| p2JvM9yRQ4u45K2P6AOajw Regenerate                                                                                                    | Use this verification token to validate an event notifi | ication request from <mark>zoom.us</mark> for this app |
|                                                                                                    | p2JvM9yRQ4u45K2P6AOajw                                  | Regenerate                                             |

g. Click on Continue, and you will see a message confirming your app's activation.

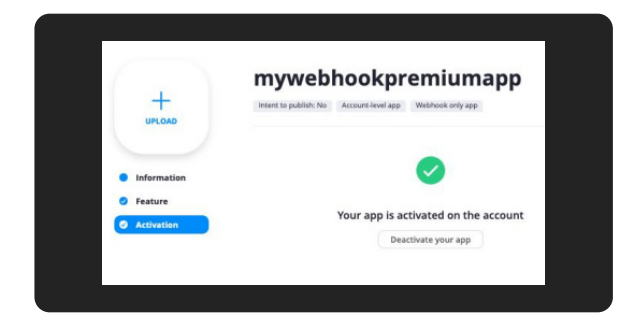

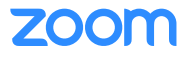

#### 4. Verify Event Payloads

meeting.participant\_qos

```
"event": "string",
"event_ts": "long",
"payload": {
 "account_id": "string",
 "object":{
   "uuid": "string",
   "participant": {
     "user_id": "string",
     "qos":[{
       "date_time": "string [date-time]",
       "type": "string", // "audio_input", "audio_output", "video_input", "video_output", "as_input",
      "as_output", "cpu_usage", "audio_device_from_crc", "audio_device_to_crc", "video_device_
      from_crc", "video_device_to_crc", "as_device_from_crc", "as_device_to_crc"
       "details":{
         "bitrate": "string",
         "latency": "string",
         "jitter": "string",
         "avg_loss": "string",
         "max_loss": "string",
         "resolution": "string", // for video_input/video_output/as_input/as_output
         "frame_rate": "string", // for video_input/video_output/as_input/as_output
         "zoom_min_cpu_usage": "string", // for cpu_usage
         "zoom_avg_cpu_usage": "string", // for cpu_usage
         "zoom_max_cpu_usage": "string", // for cpu_usage
         "system_max_cpu_usage": "string" // for cpu_usage
       }
     }]
}
```

```
Webinar Participant
```

```
"event": "string",
 "event_ts": "long",
 "payload":{
   "account_id": "string",
   "object":{
     "uuid": "string",
     "participant": {
       "user_id": "string",
       "qos":[{
         "date_time": "string [date-time]",
         "type": "string", // "audio_input", "audio_output", "video_input", "video_output", "as_input",
"as_output", "cpu_usage", "audio_device_from_crc", "audio_device_to_crc", "video_device_from_crc",
"video_device_to_crc", "as_device_from_crc", "as_device_to_crc"
           "bitrate": "string",
           "latency": "string",
           "jitter": "string",
           "avg_loss": "string",
           "max_loss": "string",
           "resolution": "string", // for video_input/video_output/as_input/as_output
           "frame_rate": "string", // for video_input/video_output/as_input/as_output
           "zoom_min_cpu_usage": "string", // for cpu_usage
           "zoom_avg_cpu_usage": "string", // for cpu_usage
           "zoom_max_cpu_usage": "string", // for cpu_usage
           "system_max_cpu_usage": "string" // for cpu_usage
         }
      }]
```

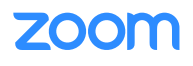

Meeting Participant Advanced Data / Meeting Participant Advanced-Data Summary

```
"event": "string",
  "event_ts": "long",
  "payload": {
    "account_id": "string",
   "object":{
     "uuid": "string",
     "participant": {
       "participant_id": "string",
       "data":
           "device": "string", // Windows, Mac, Phone
           "location": "string", // Participant's location, format as "city (country code)", such as
"Sunnyvale (US)"
           "network_type": "string", // Wired, Wifi, PPP, 3G, Others
           "microphone": "string", // microphone, such as "External Microphone (External
Microphone)"
           "speaker": "string", // Headphones, such as "External Headphones (External
Headphones)"
           "camera": "string", // camera, such as "Integrated Camera"
           "data_center": "string", // data center, such as "SC (Sub)"
           "connection_type": "string", // connection type, such as "UDP"
           "pc_name": "string",
           "domain": "string",
           "mac_addr": "string", // mac address, only available for windows client.
           "harddisk_id": "string", // harddisk ID
           "version": "string", // for example: 5.1.6158.0425
           "signaling_internal_ip_address": "string", // signaling internal ip address
           "signaling_internal_ip_port": "string", // signaling internal ip port
           "audio_internal_ip_address": "string", // audio internal ip address
           "audio_internal_ip_port": "string", // audio internal ip port
           "video_internal_ip_address": "string", // video internal ip address
           "video_internal_ip_port": "string", // video internal ip port
           "as_internal_ip_address": "string", // sharing internal ip address
           "as_internal_ip_port": "string", // sharing internal ip port
           "destination_ip_domain": "string", // destination internal ip domain
           "destination_ip_port": "string" // destination internal ip port
         }
 }
```

Webinar Participant Advanced Data / Webinar Participant Advanced-Data Summary

```
"event": "string",
  "event_ts": "long",
  "payload": {
    "account_id": "string",
   "object":{
     "uuid": "string",
     "participant": {
       "participant_id": "string",
       "data":
           "device": "string", // Windows, Mac, Phone
           "location": "string", // Participant's location, format as "city (country code)", such as
"Sunnyvale (US)"
           "network_type": "string", // Wired, Wifi, PPP, 3G, Others
           "microphone": "string", // microphone, such as "External Microphone (External
Microphone)"
           "speaker": "string", // Headphones, such as "External Headphones (External
Headphones)"
           "camera": "string", // camera, such as "Integrated Camera"
           "data_center": "string", // data center, such as "SC (Sub)"
           "connection_type": "string", // connection type, such as "UDP"
           "pc_name": "string",
           "domain": "string",
           "mac_addr": "string", // mac address, only available for windows client.
           "harddisk_id": "string", // harddisk ID
           "version": "string", // for example: 5.1.6158.0425
           "signaling_internal_ip_address": "string", // signaling internal ip address
           "signaling_internal_ip_port": "string", // signaling internal ip port
           "audio_internal_ip_address": "string", // audio internal ip address
           "audio_internal_ip_port": "string", // audio internal ip port
           "video_internal_ip_address": "string", // video internal ip address
           "video_internal_ip_port": "string", // video internal ip port
           "as_internal_ip_address": "string", // sharing internal ip address
           "as_internal_ip_port": "string", // sharing internal ip port
           "destination_ip_domain": "string", // destination internal ip domain
           "destination_ip_port": "string" // destination internal ip port
         }
 }
```

zoom

#### Meeting Participant Qos Summary

#### {

"event": "string", "event\_ts": "long", "payload": { "account\_id": "string", "object": { "uuid": "string", //meetingId "id": "string", //meetingNumber "participant": { "participant\_id": "string", //participant id "user\_name": "string", "id": "string", //user id "email":"string", //user email "gos": [{

"type": "string", // "audio\_input", "audio\_output", "video\_input", "video\_output", "as\_input", "as\_output", "cpu\_usage", "audio\_device\_from\_crc", "audio\_device\_to\_crc", "video\_device\_from\_crc", "as\_device\_from\_crc", "as\_device\_to\_crc", "as\_device\_to\_crc", "as\_device

#### "details" : {

"min\_bitrate": "string", "avg\_bitrate": "string", "max\_bitrate": "string", "min\_latency": "string", "avg\_latency": "string", "max\_latency": "string", "min\_jitter": "string", "avg\_jitter": "string", "max\_jitter": "string", "min\_loss": "string", "avg\_loss": "string",

"max\_loss": "string",

} }]

}

"resolution": "string", // for video\_input/video\_output/as\_input/as\_output "min\_frame\_rate": "string", // for video\_input/video\_output/as\_input/as\_output "avg\_frame\_rate": "string", // for video\_input/video\_output/as\_input/as\_output "max\_frame\_rate": "string", // for video\_input/video\_output/as\_input/as\_output "zoom\_min\_cpu\_usage": "string", // for cpu\_usage

"zoom\_avg\_cpu\_usage": "string", // for cpu\_usage

"zoom\_max\_cpu\_usage": "string", // for cpu\_usage

"system\_max\_cpu\_usage": "string" // for cpu\_usage

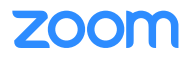

#### Webinar Participant Qos Summary

#### {

"event": "string", "event\_ts": "long", "payload": { "account\_id": "string", "object": { "uuid": "string", //webinarId "id": "string", //webinarNumber "participant": { "participant\_id": "string", //participant id "user\_name": "string", "id": "string", //user id "email": "string", //user email "qos": [{

"type": "string", // "audio\_input", "audio\_output", "video\_input", "video\_output", "as\_input", "as\_output", "cpu\_usage", "audio\_device\_from\_crc", "audio\_device\_to\_crc", "video\_device\_from\_crc", "as\_device\_from\_crc", "as\_device\_to\_crc", "as\_device\_to\_crc", "as\_device

#### "details":{

"min\_bitrate": "string", "avg\_bitrate": "string", "max\_bitrate": "string", "min\_latency": "string", "avg\_latency": "string", "max\_latency": "string", "min\_jitter": "string", "avg\_jitter": "string", "max\_jitter": "string", "min\_loss": "string", "avg\_loss": "string",

```
"max_loss": "string",
```

} }]

}

"resolution": "string", // for video\_input/video\_output/as\_input/as\_output "min\_frame\_rate": "string", // for video\_input/video\_output/as\_input/as\_output "avg\_frame\_rate": "string", // for video\_input/video\_output/as\_input/as\_output "max\_frame\_rate": "string", // for video\_input/video\_output/as\_input/as\_output "zoom\_min\_cpu\_usage": "string", // for cpu\_usage

"zoom\_avg\_cpu\_usage": "string", // for cpu\_usage

"zoom\_max\_cpu\_usage": "string", // for cpu\_usage

"system\_max\_cpu\_usage": "string" // for cpu\_usage

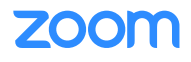

#### Phone Call QoS

#### {

"event": "string", // Name of the event, current value is `phone.call\_qos` "event\_ts": "long", "payload":{ "account\_id": "string", // The Account ID of the user "object":{ "call\_id": "string", "call\_start\_time": "string", "call\_end\_time": "string", // only shows up if call ended "call\_qos": { "type": "string", // `caller` or `callee` "id": "string", // user,call queue,auto receptionist,shared line group id "qos":{ "date\_time": "string", "type": "string", // `sending` or `receiving` "details":{ "bitrate": "string", "avg\_loss": "string", "max\_loss": "string", "jitter": "string", "network\_delay": "string", "mos": "string" }

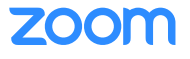

Verify data against Zoom's Dashboard. Note: To view QoS Dashboard, you must have at least a business or an enterprise account with Zoom. You can also view the Quality of Service metrics for meeting and webinar participants in the Zoom web portal. Follow the steps below to view it:

- i. Log in to Zoom with your Zoom account and navigate to the Dashboard page.
- ii. Select Meetings on the top navbar.
- iii. Choose a meeting from either the Live or Past Meetings list to view its corresponding dashboard.
- iv. Click on Meeting Id > Participant name to see the QoS dashboard for a specific participant. A page similar to the one below will be displayed:

| Pa | st Meetings > 84!   | 5-     |                  |                   |         |                                                       |                                                   |                            |                |                    |
|----|---------------------|--------|------------------|-------------------|---------|-------------------------------------------------------|---------------------------------------------------|----------------------------|----------------|--------------------|
|    | Participant         | Device | Location         | Remote<br>Address | Version | Microphone                                            | Speaker                                           | Camera                     | Data<br>Center | Connection<br>Type |
|    | Shvijana<br>Ghimine | Mac    | San Jose<br>(US) |                   |         | MacBook Pro<br>Microphone (MacBook<br>Pro Microphene) | MacBook Pro<br>Speakers (MacBook<br>Pro Speakers) | Facilitine<br>HD<br>Camera | SC<br>(Topi    | UDP                |
|    |                     |        |                  | Audo              | Video   | Screen Sharing CPU Usage                              |                                                   |                            | Export         | details to CSV     |

- v. You can view QoS metrics based on audio, video, screen sharing, and CPU usage.
- vi. You can also view the dashboard for Webinars by following the steps above. Instead of "Meetings," select "Webinars" from the navbar, and the dashboard for Webinar QoS will be displayed.

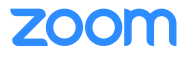